# brother

# **Software Developer's Manual**

ESC/POS Emulation Guide RJ-2035B/RJ-2055WB/RJ-3035B/RJ-3055WB Version 3.00

The Brother logo is a registered trademark of Brother Industries, Ltd. Brother is a registered trademark of Brother Industries, Ltd. © 2020 Brother Industries, Ltd. All rights reserved.

Epson ESC/POS is a registered trademark of Seiko Epson Corporation.

QR Code is registered trademark of DENSO WAVE INCORPORATED.

Other software and product names described in this document are trademarks or registered trademarks of the respective developers.

Any trade names and product names of companies appearing on Brother products, related documents and any other materials are all trademarks or registered trademarks of those respective companies.

## **Important Notices**

This document provides information for the mobile printer RJ-2035B/2055WB/3035B/3055WB (hereinafter referred to as "RJ Printer") and is available for use only if you agree to the following conditions:

#### **Use Conditions**

This document may be used and duplicated only to the extent necessary for customers' own use of the RJ Printer.

The contents of this document may not be duplicated or reproduced, partially or in full, without permission.

#### No Warranty

- a. The contents of this document are subject to change without notice.
- b. Regarding this document, Brother will not guarantee there are no defects or if the purpose matches the specific purpose, regardless of whether it is explicit or implied.
- c. Brother assumes no responsibility for damages, actions of third parties, the user's intentional or negligent operation, misuse or operation under other special conditions.

#### Contact Information

For more information for mobile printer developers, visit <u>www.brother.co.jp/eng/dev/</u>.

## Table of Contents

| 1. Introduction | on                         |    |
|-----------------|----------------------------|----|
| 2. Printer Set  | tup                        | 3  |
| 2.1             | Perform Firmware Update    | 3  |
| 2.2             | Enter Line Mode            | 6  |
| 2.3             | Exit Line Mode             | 7  |
| 3.ESC/POS       | Emulation Support Commands |    |
| Appendix: F     | ont Specification          | 10 |

## 1. Introduction

ESC/POS emulation allows RJ Printers to interpret ESC/POS commands. To use this feature, change the printer settings as described in <u>Section 2</u>.

## 2. Printer Setup

To use the ESC/POS commands:

- Update the printer firmware to EZP firmware using the Brother Printer Management Tool (BPM).
- Install the print media and set the printer to Line Mode.

#### Note:

You can download both the EZP Firmware update kit and the Brother Management Tool (BPM) from your model's **Downloads** page at <u>support.brother.com</u>.

### 2.1 Perform Firmware Update

The EZP firmware supports the use of ESC/POS commands in the Brother Printer Management Tool (BPM). When you update the EZP firmware, the printer automatically enters Line Mode.

- 1. Download the EZP Firmware update kit.
- 2. Run the Brother Printer Management Tool (BPM).
- 3. Click the **Command Tool** button.

| 🔀 Bro        | ther Printe | r Manageme | nt Tool V1.0.0.30 |         |          |          |          |           |             |             | _        |                     | $\times$ |
|--------------|-------------|------------|-------------------|---------|----------|----------|----------|-----------|-------------|-------------|----------|---------------------|----------|
| Group<br>All | Name:<br>~  | L          | Jsers             | A       | lert     | Gro      | up       | Setup     |             | Manual Name | e        | Language<br>English | ~        |
|              |             | Status     | Printer Name      | / IP Ad | dress Mo | del      | Version  | Serial No | Mileage     | Interface   |          |                     |          |
|              |             | 9          | PS-6CFFC1         |         | RJ-      | B1.00.0  | 22 EZC   |           | 0.0011      | ŵ           |          |                     |          |
|              |             |            |                   |         |          |          |          |           |             |             |          |                     |          |
| Pr           | inter Conf  | iguration  | File Mana         | ager    | Comm     | and Tool | RTC Setu | qu        | Printer Fun | ction       | Bitmap f | Font Manage         | er       |

4. Click **Browse** to navigate to and select the EZP firmware file (\*.NEW), and then click **Open**.

| Command 1 | ool       |  | ×      |
|-----------|-----------|--|--------|
| Edit      |           |  |        |
| 1         |           |  |        |
| 0 2       |           |  |        |
| O 3       |           |  |        |
| ○ 4       |           |  |        |
| 05        |           |  |        |
| 0 6       |           |  |        |
| 07        |           |  |        |
| 08        |           |  |        |
| 0 9       |           |  |        |
| O 10      |           |  |        |
| 0 11      |           |  |        |
| 0 12      |           |  |        |
|           |           |  | ~      |
|           | Send      |  |        |
|           | Send File |  | Browse |

5. Click **Send file**. The firmware update starts.

| Command    | ТооІ      |          | ×      |
|------------|-----------|----------|--------|
| Edit       |           |          |        |
| 1          |           |          |        |
| <b>○ 2</b> |           |          |        |
| 03         |           |          |        |
| ○ 4        |           |          |        |
| 05         |           |          |        |
| 06         |           |          |        |
| 07         |           |          |        |
| 08         |           |          |        |
| 09         |           |          |        |
| 0 10       |           |          |        |
| 0 11       |           |          |        |
| 0 12       |           |          |        |
|            |           |          | ~      |
|            | Send      |          |        |
|            | Send File | CiUsers) | Browse |

6. Check the **Version** value to confirm that the firmware has been updated.

| 🔀 Brother Printe | er Manageme | ent Tool V1.0.0.30          |            |              |                          |           |                   |                | _       |                     | $\times$ |
|------------------|-------------|-----------------------------|------------|--------------|--------------------------|-----------|-------------------|----------------|---------|---------------------|----------|
| Group Name:      |             | Users                       | Alert      |              | Group                    | Setup     |                   | Manual Name    |         | Language<br>English | ~        |
|                  | Status      | Printer Name /<br>PS-6CFFC1 | IP Address | Model<br>RJ- | Version<br>B1.00.022 EZP | Serial No | Mileage<br>0.0011 | Interface<br>ψ |         |                     |          |
| Printer Con      | figuration  | File Manager                | r          | Command To   | ool RT                   | °C Setup  | Printer Fun       | ction B        | itmap F | ont Manag           | er       |

7. If the printer successfully updated the firmware, it enters Line Mode and starts a test print.

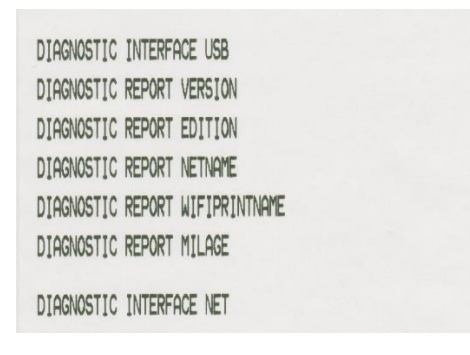

8. To stop the test print, close the BPM. Otherwise the BPM continues to send ESC/POS print commands to the printer.

| 🔀 Brother Printe | r Manageme | ent Tool V1.0.0.30 |            |           |          |         |           |         |             | -     |            | ×    |
|------------------|------------|--------------------|------------|-----------|----------|---------|-----------|---------|-------------|-------|------------|------|
| Group Name:      |            |                    |            |           |          |         |           |         |             |       | Languag    | е    |
| All ~            |            | Users              | Ale        | nt        | Grou     | 1p      | Setup     |         | Manual Name |       | English    | ~    |
|                  | Status     | Printer Name       | / IP Addre | ess Model | ١        | /ersion | Serial No | Mileage | Interface   |       |            |      |
|                  | <b>9</b>   | PS-6CFFC1          |            | RJ-       | B1.00.Q2 | 22 EZP  |           | 0.0011  | ψ           |       |            |      |
|                  |            |                    |            |           |          |         |           |         |             |       |            |      |
|                  |            |                    |            |           |          |         |           |         |             |       |            |      |
|                  |            |                    |            |           |          |         |           |         |             |       |            |      |
|                  |            |                    |            |           |          |         |           |         |             |       |            |      |
|                  |            |                    |            |           |          |         |           |         |             |       |            |      |
|                  |            |                    |            |           |          |         |           |         |             |       |            |      |
| Printer Confi    |            | File Manar         | ner .      |           | Tool     |         | 110       |         | ction       | tman  | Font Manac | ner. |
| r miter com      |            | rite manay         | Jei        |           | 1001     |         | ub        |         | D           | unapi | oncollaria | CI   |

## 2.2 Enter Line Mode

When you update the firmware into EZP, the printer enters Line Mode automatically. However, every time you launch the BPM, the printer automatically exits Line Mode and returns to Page Mode. Make sure to set the printer to Line Mode again before using ESC/POS commands.

- 1. Run the Brother Printer Management Tool (BPM).
- 2. Click the **Printer Function** button.

| 🔀 Brother Print | ter Manageme | ent Tool V1.0.0.30 |       |        |         |         |         |         |           |              |            | _        |                     | $\times$ |
|-----------------|--------------|--------------------|-------|--------|---------|---------|---------|---------|-----------|--------------|------------|----------|---------------------|----------|
| Group Name:     | , I          | Users              |       | Alert  |         | Gro     | oup     |         | Setup     |              | Manual Nam | e        | Language<br>English | •        |
|                 | Status       | Printer Name       | / IPA | ddress | Model   |         | Version | 5       | Serial No | Mileage      | Interface  |          |                     |          |
|                 | 9            | PS-6CFFC1          |       |        |         | B1.00.0 | 22 EZP  |         |           | 0.0011       | ψ          |          |                     |          |
|                 |              |                    |       |        |         |         |         |         | _         |              |            |          |                     |          |
| Printer Cor     | nfiguration  | File Mana          | ager  |        | Command | Tool    | RT      | C Setup |           | Printer Fund | tion       | Bitmap F | Font Manag          | er       |

3. Click Enter Line Mode.

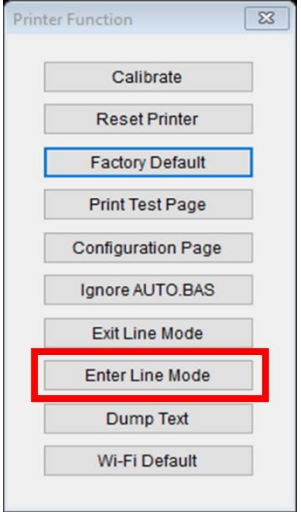

4. When the printer enters Line Mode, it starts the test print. To stop the test print, close the BPM. Otherwise the BPM continues to send ESC/POS print commands to the printer.

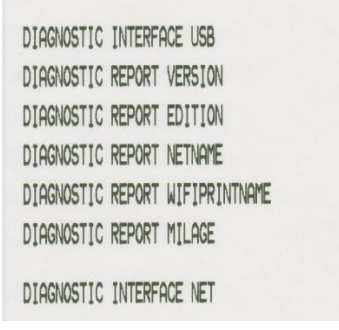

## 2.3 Exit Line Mode

Exit Line Mode and return to Page Mode to change print settings (such as print speed or density) using the BPM.

- The printer automatically exits Line Mode and returns to Page Mode every time you launch the BPM.
- If the BPM is already running in Line Mode, right-click on the BPM home screen and click **Refresh**.
- To resume printing with ESC/POS commands, click Printer Function > Enter Line Mode. (See Section 2.2)

# 3. ESC/POS Emulation Support Commands

| Function                | ESC/POS        | Description                                            |
|-------------------------|----------------|--------------------------------------------------------|
| Initialize              | ESC @          | Initialize printer                                     |
|                         | CRLF           | Print and carriage return PRINT<br>Print and line feed |
|                         | FF             | Print and return to Line Mode (in Page Mode)           |
| Print                   | ESC J n        | Print and feed paper                                   |
|                         | ESC d n        | Print and feed <i>n</i> lines                          |
|                         | ESC*           | Select bit-image mode                                  |
|                         | ESC 2          | Select default line spacing                            |
| Line Spacing            | ESC 3 n        | Specify line spacing                                   |
|                         | HT             | Horizontal tab                                         |
|                         | ESC \$ nL nH   | Specify absolute horizontal position                   |
| Drint Desition          | ESC D n1nk NUL | Set horizontal tab positions                           |
| Print Position          | ESC \ nL nH    | Specify relative print position                        |
|                         | ESC a n        | Specify justification                                  |
|                         | GS L nL nH     | Specify left margin                                    |
|                         | ESC FF         | Print data in Page Mode                                |
|                         | ESC L          | Select Page Mode                                       |
| Page Mode               | ESC T n        | Select print direction in Page Mode                    |
|                         | ESC W n1, n2n8 | Specify print area in Page Mode                        |
|                         | GS \$ nL nH    | Specify absolute vertical print position in Page Mode  |
|                         | ESC SP n       | Specify right-side character spacing                   |
|                         | ESC ! n        | Select print mode(s)                                   |
| Text<br>Characteristics | ESC – n        | Apply/cancel underlining                               |
|                         | ESC E n        | Apply/cancel bold style                                |
|                         | ESC I n        | Apply/cancel italic style                              |

| Function                   | ESC/POS                               | Description                                           |  |  |  |
|----------------------------|---------------------------------------|-------------------------------------------------------|--|--|--|
|                            | ESC M n                               | Select character font 0:8x12, 1:12x20                 |  |  |  |
|                            | ESC R n                               | Select international character set                    |  |  |  |
|                            | ESC t n                               | Select character code set                             |  |  |  |
|                            | ESC { n                               | Apply/cancel upside-down printing mode                |  |  |  |
|                            | GS ! n                                | Select character size                                 |  |  |  |
|                            | GS B n                                | Apply/Cancel white/black reverse printing mode        |  |  |  |
|                            | GS H n                                | Select HRI character print position                   |  |  |  |
|                            | GSfn                                  | Select HRI character font                             |  |  |  |
| Barcode                    | GS h n                                | Specify barcode height                                |  |  |  |
|                            | GS k m n1nk NUL                       | Print barcode                                         |  |  |  |
|                            | GS w n                                | Specify barcode width                                 |  |  |  |
|                            | GS ( k                                | Set up and print QR Code                              |  |  |  |
|                            | ESC Z                                 | Print QR Code                                         |  |  |  |
| Two-dimensional<br>Barcode | GS 'p' 1 model e v mode<br>nl nh [d]k | Print QR Code                                         |  |  |  |
|                            | GS Z                                  | Select QR Code                                        |  |  |  |
|                            | GS ( B                                | Special command for ACLAS                             |  |  |  |
|                            | FS !                                  | Select print mode(s) for Kanji characters             |  |  |  |
|                            | FS &                                  | Select Kanji character mode                           |  |  |  |
|                            | FS -                                  | Apply/cancel underline mode for Kanji characters      |  |  |  |
| Kanji                      | FS.                                   | Cancel Kanji character mode                           |  |  |  |
|                            | FSC                                   | Select Kanji character code system                    |  |  |  |
|                            | FS S                                  | Specify Kanji character spacing                       |  |  |  |
|                            | FS W                                  | Apply/cancel quadruple-size mode for Kanji characters |  |  |  |
| Others                     | ESC = n                               | Select peripheral device                              |  |  |  |
| Uners                      | GS ( H                                | Request transmission of response or status            |  |  |  |

## Appendix: Font Specification

The font specifications compatible with RJ Printer ESC/POS Emulation are as follows:

|               |            | Font A (EPL font 3 : 12 x 20 dots) |
|---------------|------------|------------------------------------|
| Built-in Font | Fixed Font | Font B (EPL font 2:10 x 16 dots)   |
|               |            | Japanese Font (24 x 32 dots)       |

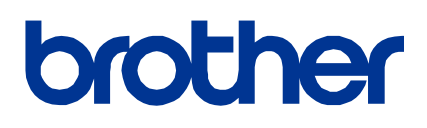